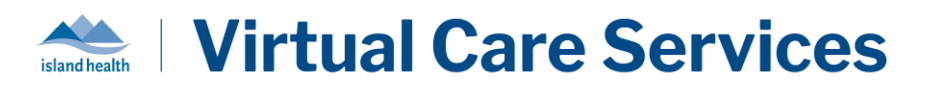

#### Purpose:

To provide information on the BC Virtual Visit user settings and guidance on how to configure them.

#### **User Settings**

To configure your settings: Click the user icon, and select "Settings" from the dropdown menu.

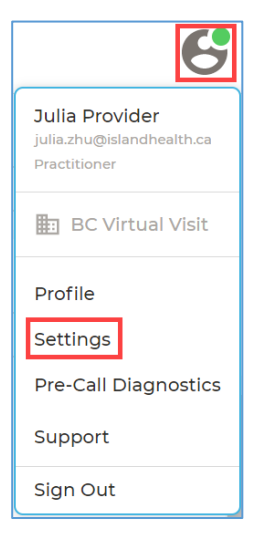

## Active Speaker Focus

Active Speaker can be enabled from your settings, or from your AV

**Settings** during a call. Please refer to the <u>Preparing for and Attending</u> an Appointment QRG for more information on the AV Settings. If you have

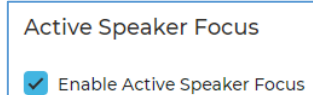

this feature enabled and there are multiple individuals on a call, the active speaker will stay on the main screen.

## **Notification Settings**

Notification settings can be adjusted to receive various event notifications from BC Virtual Visit. Depending on how your profile is configured, notifications can be received by:

- **SMS (Text Message)**: Sent to the phone number entered in your BC Virtual Visit profile.
- **Email**: Sent to your Island Health email.
- Browser: Pop-up notification that appears when you are logged into BC Virtual Visit on a browser.

You also have the option to disable notifications during particular times by using the *Do Not Disturb* function if you choose:

| Do Not Disturb                            |       |    |       |
|-------------------------------------------|-------|----|-------|
| Automatically Disable Notifications From: | 22:00 | to | 08:00 |

Use the checkboxes to select which types of notifications you would like to receive:

# Virtual Care Services

| Notifications   |       |     |                                                                                                    |
|-----------------|-------|-----|----------------------------------------------------------------------------------------------------|
| Event           | Email | SMS | Browser                                                                                                    |
| All             |       |     | =                                                                                                    |
| Patient Arrived |       |     |                                                                                                    |
| Patient Waiting |       |     | <ul> <li>Image: A start of the start of the start of</li></ul> |

See below for details regarding each notification type and how each one is triggered.

**NOTE:** Please be mindful that many of these are applied either at a waiting room level, or system wide.

- Waiting Room Level (WRL)
  - All Services: Enabling these will trigger notifications for visits for all assigned waiting rooms. If you are in a shared waiting room, notifications will apply to visits in all of your waiting rooms. This means you may receive notifications for visits that are not your own.
    - Notify About My Patient's Events Only (Where I'm Assigned Provider): By enabling this checkbox, you can choose to only receive notifications for visits where you are the assigned provider. If you enable this at the All Services level, you are agreeing to receive notifications for the same event types where you're tagged as the provider across all of your waiting rooms.

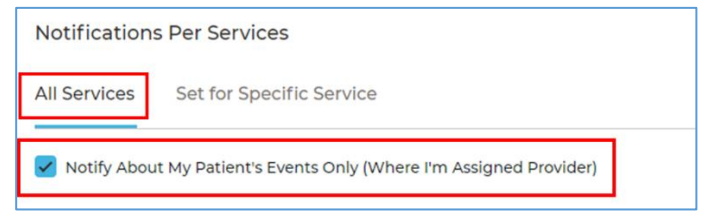

 Set for Specific Service: This feature allows you to set different notification preferences by waiting room(s) (i.e. services). Any notifications you set at the All Services level will carry over until changed at the individual waiting room level. You can choose to enable Notify About My Patients Events Only (Where I'm Assigned Provider) for specific waiting room(s).

| Notifications Per Services                                          |   |
|---------------------------------------------------------------------|---|
| All Services Set for Specific Service                               |   |
| Service                                                             |   |
| Q BC Virtual Visit Testing                                          | ~ |
| Votify About My Patient's Events Only (Where I'm Assigned Provider) |   |

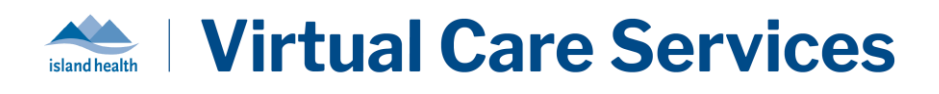

Once changes have been made and saved for specific services, these can be viewed from the **All Services** tab. Any difference from the default will be represented by

instead of  $\checkmark$  and details will be provided when hovering over the icon.

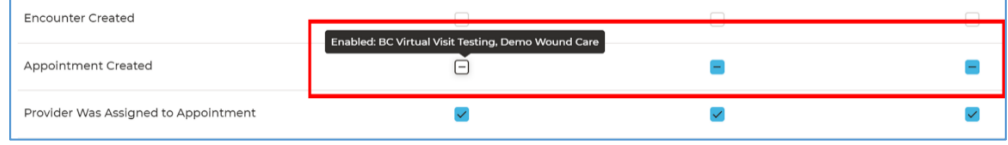

• **System Wide (SW)**: Enabling these will trigger notifications for all activities in the system. These are also known as *General Notifications*.

Please review each description in detail before enabling any in your profile settings:

| Notification    | Definition                                              | Impact | Default<br>Configuration |
|-----------------|---------------------------------------------------------|--------|--------------------------|
| Patient Arrived | Related to manual assignment of a visit to a Care       | WRL    | OFF                      |
|                 | Location. Only applicable to programs leveraging        |        |                          |
|                 | the "Schedule to Care Location" workflow.               |        |                          |
| Patient         | Patient has completed check-in, is waiting in the       | WRL    | OFF                      |
| Waiting         | virtual waiting room and is ready to connect.           |        |                          |
| Patient's Visit | BC Virtual Visit appointment is complete; health        | WRL    | OFF                      |
| Complete        | care provider ended the call for all.                   |        |                          |
| Patient's Visit | Patient's visit status was manually adjusted to         | WRL    | OFF                      |
| Incomplete      | incomplete.                                             |        |                          |
| Patient LWBS    | Patient Left Without Being Seen (LWBS): Patient         | WRL    | OFF                      |
|                 | entered the virtual waiting room, but left before a     |        |                          |
|                 | health care provider was able to connect.               |        |                          |
| Patient on      | Health care provider places the entire call on hold     | WRL    | OFF                      |
| Hold            | via the "Leave Call" option.                            |        |                          |
| Patient No      | Patient did not join the scheduled visit, and the visit | WRL    | OFF                      |
| Show            | window has passed.                                      |        |                          |
| Patients With   | Not Applicable: Notification will trigger for any       | WRL    | OFF                      |
| Complete        | forms completed by a patient. Not currently             |        |                          |
| Forms           | leveraged in Island Health workflows.                   |        |                          |
| Visit Notes     | Not Applicable: Related to clinical note                | WRL    | OFF                      |
| With            | functionality. Not currently leveraged in Island        |        |                          |
| Comments        | Health workflows.                                       |        |                          |
| Notification    | Notification triggered when a patient is assigned to    | WRL    | OFF                      |
| from Provider   | a Care Location, and another BC Virtual Visit user      |        |                          |
|                 | presses the "Alert for bedside assistance" bell in the  |        |                          |
|                 | patient information screen.                             |        |                          |
| Encounter       | Not Applicable: BC Virtual Visit encounters are not     | WRL    | OFF                      |
| Created         | currently leveraged in Island Health workflows.         |        |                          |

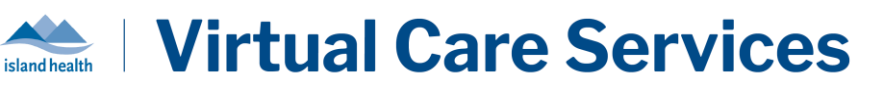

| Appointment   | Patient's original visit date and/or time was         | WRL | OFF |
|---------------|-------------------------------------------------------|-----|-----|
| Rescheduled   | changed in one of the health care provider's          |     |     |
|               | waiting rooms.                                        |     |     |
| Appointment   | Patient's visit was scheduled in one of the health    | WRL | OFF |
| Created       | care provider's waiting rooms.                        |     |     |
| Appointment   | Patient's visit was cancelled in one of the health    | WRL | OFF |
| Cancelled     | care provider's waiting rooms.                        |     |     |
| Visit Group   | Not Applicable: Group visits are not currently        | WRL | OFF |
| Cancelled     | leveraged in Island Health workflows.                 |     |     |
| Provider Was  | Health care provider was assigned to a visit.         | WRL | OFF |
| Assigned to   |                                                       |     |     |
| Appointment   |                                                       |     |     |
| Provider Was  | Health care provider was unassigned from a visit.     | WRL | OFF |
| Unassigned    |                                                       |     |     |
| From          |                                                       |     |     |
| Appointment   |                                                       |     |     |
| Patient Merge | Patient profiles have been merged.                    | SW  | OFF |
| Provider to   | Another BC Virtual Visit user has invited you to an   | SW  | ON  |
| Provider:     | active call from within the call.                     |     |     |
| Presence      |                                                       |     |     |
| Requested     |                                                       |     |     |
| Provider to   | Another BC Virtual Visit User is calling you directly | SW  | ON  |
| Provider      | from the Queue.                                       |     |     |

## User Profile: Using a Nickname in Video Calls

BC Virtual Visit users can configure a nickname that will display to the patient during a video call instead of their full name listed in their profile.

**NOTE:** Please refrain from changing your first name and last name in BC Virtual Visit, as they are used for account management purposes. Instead, you may add a preferred name using the Nickname option as described below:

1: Click the user icon, and select "**Profile**" from the dropdown menu as displayed in the image below.

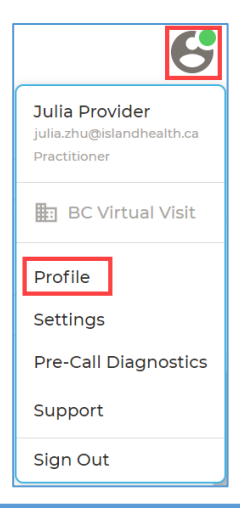

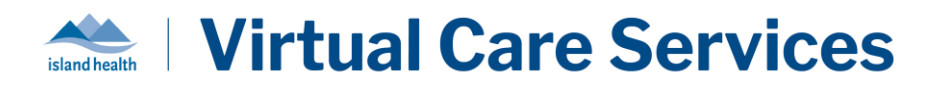

**2:** From the profile page, you will see an option for "**Nickname**". Type in your desired nickname and select "**Use Nickname on Video Calls Instead of Full Name**". Click "**Save**" to save your changes.

**3:** The image below shows an example of what this would look like in a video call. All participants in the video will see your name in the video icon as the text entered in the field above.

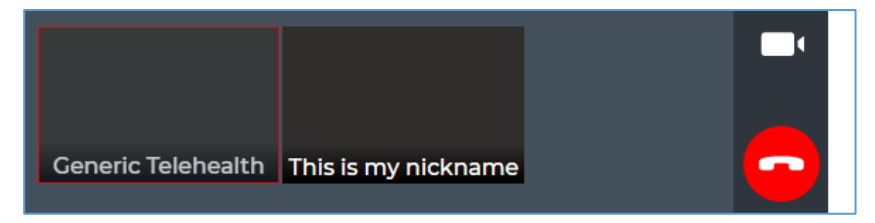